## **Printing Fedex Certification Labels**

## **Printing FedEx Certification Labels**

In order to print production FedEx labels you must first certify your account with FedEx. In order to certify your account you must produce a series of test labels with your Test Environment credentials, print them out and mail them to FedEx along with their paperwork. After you've obtained your test environment credentials place them on file under:

| ea: Shipping                                                                                                    | Shinning > Shinning Specific Options                                                                                                    |                                                                                                    |
|----------------------------------------------------------------------------------------------------|----------------------------------------------------------------------------------------------------|----------------------------------------------------------------------------------------------------|
| stribution Centers Checkout Op                                                                                                    | otions Methods Packages Shipper Specific Optic                                                                                                    | ons Destination Restrictions InsureShip                                                                                                    |
| Account Number<br>Neter Number<br>Veb Service Authentication Key<br>Veb Service Password<br>Veb Service Environment<br>SmartPost Hub Id<br>Rating<br>Gender Company<br>Gender Company<br>Gender Company<br>Gender Address Line 1<br>Gender Address Line 2<br>Gender City<br>Gender City<br>Gender City<br>Gender Country<br>Gender Postal Code<br>Gender Country<br>Gender Label Type<br>Signature Type<br>Print on Label Reference | production  production  produc | Fill out this section with your<br>test environment credentials.<br>Make sure you select "test" for<br>your Web Service<br>Environment. Then click on the<br>generate certification labels |

After you have completed filling out the credentials, ship from address, etc. click on the Generate Certificate Labels button at the bottom of the section. The certification screen will appear with a series of blank scenarios that you can configure. For your convenience there is a stock test scenarios button at the bottom. Click on the button as shown in the screen shot below.

| edEx Certification La        | bels                        |              | _               | _                | _                        |      |
|------------------------------|-----------------------------|--------------|-----------------|------------------|--------------------------|------|
| 'his screen will help you qu | ickly generate the labels t | nat you need | d for certifica | ition. You can r | nanually configure the d | iffe |
| FedEx Services               | Packaging                   | You          | r Packaging     | J LxWxH (IN)     | Special Services         |      |
| 1.                           | •                           | -            | ×               | x                |                          | •    |
| 2.                           | •                           | •            | x               | x                |                          | •    |
| 3.                           | •                           | -            | x               | ×                |                          | •    |
| 4.                           | •                           | •            | x               | x                |                          | •    |
| 5.                           | •                           | -            | ×               | ×                | -                        | •    |
| 3.                           | •                           | •            | x               | x                |                          | Ŧ    |
| 7.                           | •                           | •            | x               | ×                |                          | Ŧ    |
| 3.                           | •                           | •            | x               | ×                |                          | Ŧ    |
| Э.                           | •                           | -            | x               | x                |                          | Ŧ    |
| 10.                          | •                           | •            | x               | x                |                          | •    |

You will now see ten different test scenarios populated as shown below.

| dEx Services                  | Packaging       | Yo   | ur Pack | aging I | LxWx | :H (IN) | Special Services    | Ship To Address 1    |
|-------------------------------|-----------------|------|---------|---------|------|---------|---------------------|----------------------|
| FedEx: Priority Overnight 🔷 👻 | FedEx: Envelope | -    | ×       |         | ×    | _       | -                   | 123 Bishop Road      |
| FedEx: Priority Overnight 🗸 👻 | FedEx: Pak      | -    | ×       |         | ×    |         | Saturday Delivery 👻 | 123 Software Lane    |
| FedEx: Standard Overnight 👻   | FedEx: Envelope | -    | ×       |         | x    |         | -                   | 789 Davies           |
| FedEx: Standard Overnight 👻   | Your Packaging  | - 10 | ) x     | 10      | x    | 10      | -                   | 50 Freemont Street   |
| FedEx: 2-Day                  | FedEx: Pak      | •    | ×       |         | x    |         | -                   | 6050 Rockwell Avenue |
| FedEx: First Overnight        | FedEx: Envelope | •    | ×       |         | x    |         | -                   | 44 Binney Street     |
| FedEx: First Overnight 🗸      | Your Packaging  | - 10 | x 0     | 7       | ×    | 15      | -                   | 16 Court Street      |
| FedEx: Express Saver          | FedEx: Envelope | -    | ×       |         | x    |         | -                   | SW 129th Street      |
| FedEx: Express Saver          | Your Packaging  | - 10 | D x     | 10      | x    | 15      | -                   | 36 Charles Lane      |
| FedEx: Ground                 | Vour Packaging  | - 10 | o x     | 10      | x    | 10      | -                   | 20 FedEx Parkway     |
|                               | -               | •    | ×       |         | x    |         | -                   |                      |
|                               | -               | •    | ×       |         | x    |         | -                   |                      |
|                               | -               |      | ×       |         | ×    | -       | -                   |                      |
|                               |                 |      |         |         |      |         |                     |                      |

Click on the generate labels button to product the PDF file. Print the PDF file to your thermal label printer and submit the labels and other required documentation to FedEx.

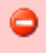

If you received an error on the PDF, make sure that you have the proper credentials for the TEST environment on file and did not make a copy paste error.